## 網購口罩怎麼買? 手機、健保卡綁定「健保快易通App」懶人包

# How can i purchase face mask? Cellphone、health insurance card「健保快易通App」 brief instruction

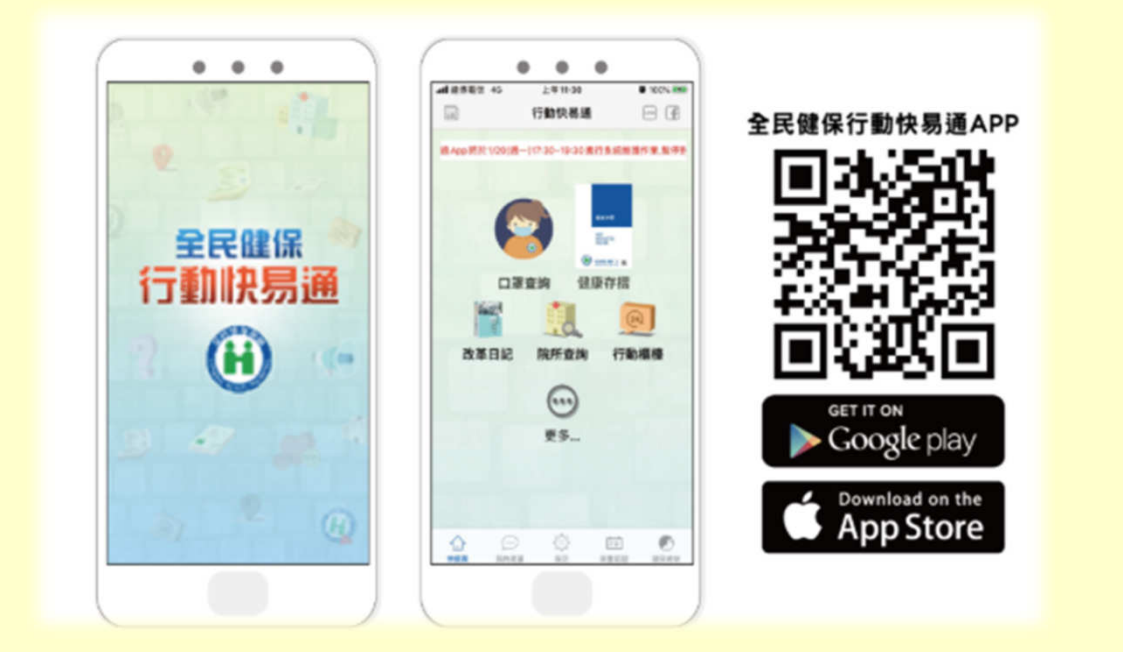

中英版

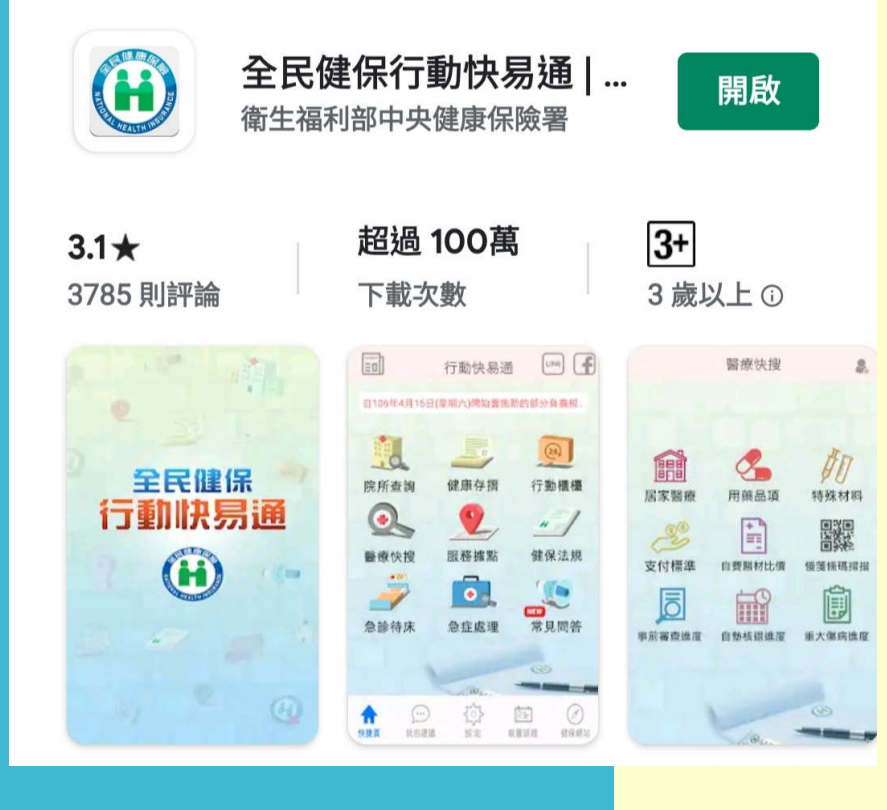

如何用手機購買口罩?第一步得使用手機或平 板在Google play及Apple store搜尋「健保快易 通」、「健康存摺」下載「全民健保行動快易 通|健康存摺APP」、完成安裝後開啟程式。

How to buy facial mask thru cellphone? Use your mobile phone or tablet and search for「健 保快易通」、「健康存摺」download「全民健保 行動快易通 | 健康存摺APP」, and open the program after installation。

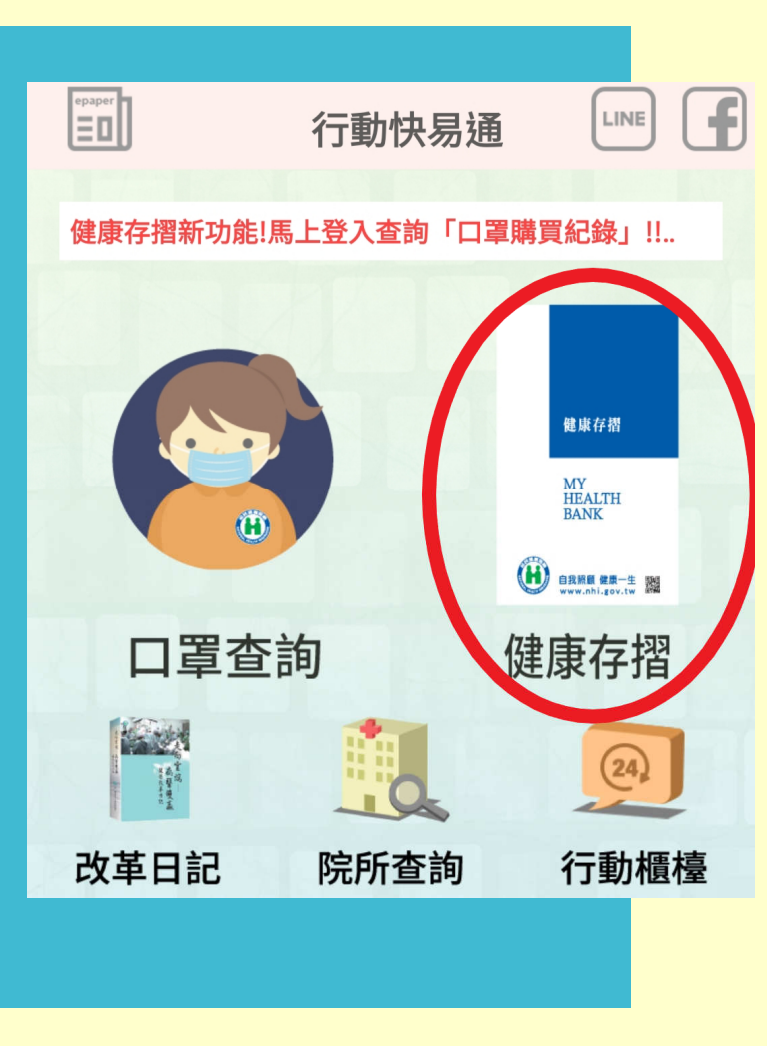

初次使用APP,請點選「健康存摺」、「行動櫃檯」或 首頁下方「裝置認證」,以「手機快速認證(操作步驟 請點入)」或「裝置碼認證(需使用電腦及讀卡機)→ 使用健保卡或使用自然人憑證」方式進行「行動裝置認 證」。

For the first time user, use the APP, please click "Health Passbook", "Mobile Counter" or "Device Authentication" at the bottom of the homepage, and use "Mobile Quick Authentication (Please click in the operation steps)" or "Device Code Authentication (Requires computer and card reader) )  $\rightarrow$  "Health Device Authentication" using a health insurance card or a Citizen Digital certificate °

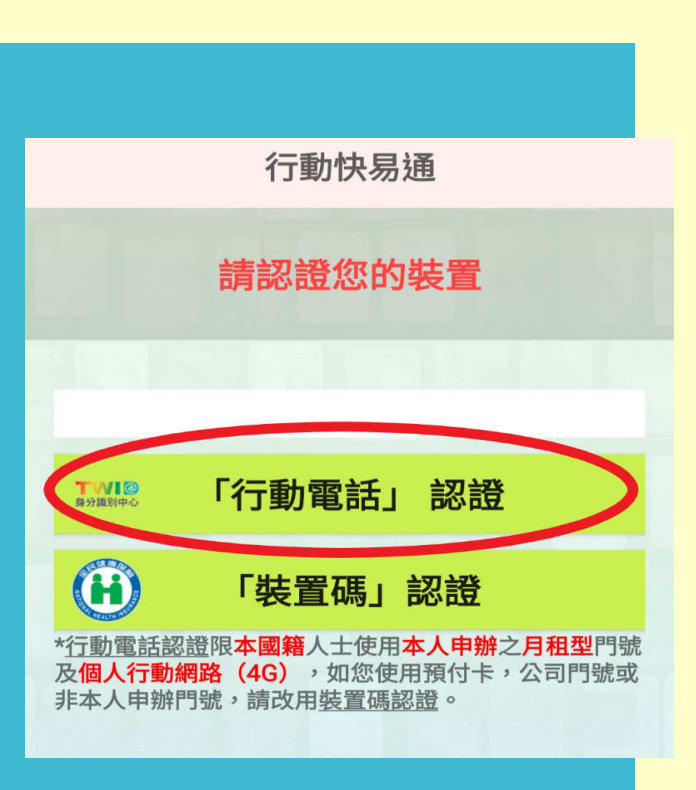

### 以行動電話認證 (Mobile phone) authentication

為確保個人就醫及健康資料安全,【行動電話認證】限 「本國籍」人士使用「本人申辦」的「月租型門號」及 「個人4G行動網路」,才能經由門號所屬的電信業者 確認身分。

To ensure the safety of personal medical treatment and health information

(mobile phone verification) limit (Nationality) (User), the Applicant should have a mobile phone monthly billing and using 4G mobile network to be identified by the operator •

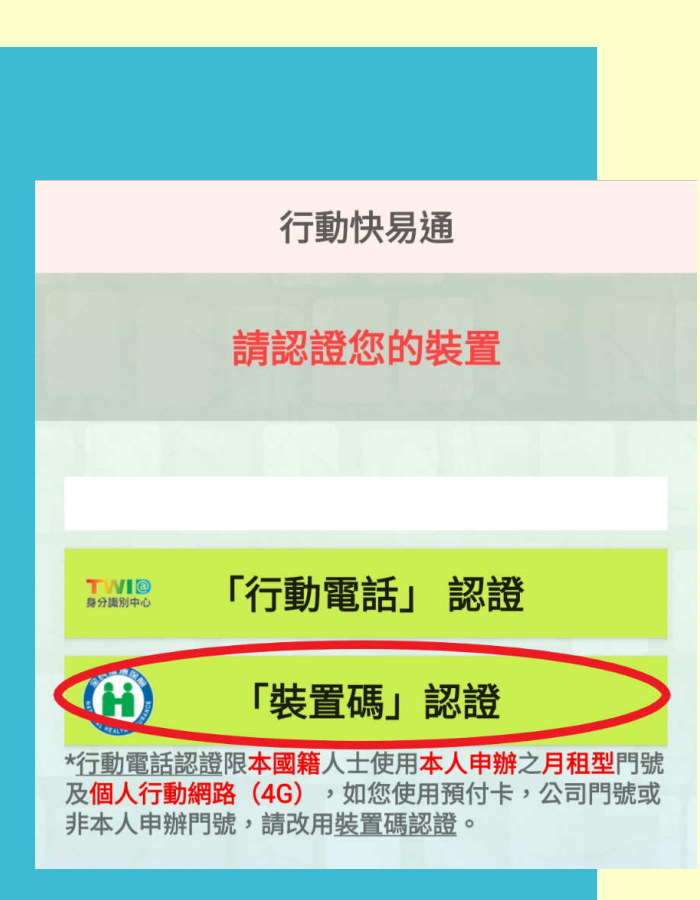

#### 裝置碼認證 verification code

若民眾使用預付卡、或門號非本人申辦、使用公 司門號,請改用【裝置碼認證】。

If the Applicant use a Prepaid Card or using telecommunication mobile number ,Please use verification code °

| 衛生福利部中央健康保險署                                                                                                    | 請準備健保卡及讀卡機至本署「健保卡<br>網路服務註冊系統」                                                                                                    |
|----------------------------------------------------------------------------------------------------|----------------------------------------------------------------------------------------------------|
| MINISTRY OF HEALTH AND WELFARE                                                                                                    | Please prepare your insurance card and<br>card reader, enter Health Insurance Card<br>Network Service Registration System.                    |
| (本著各地聯合服務中心及連絡辦公室) 4. 註冊密碼變更<br>首次登入請先申請 重密認證信 健保卡網路註冊FAQ<br>忘記註冊密碼 删除註冊申請 讀取健保卡發生錯誤說明                                                                                                    | 點選「首次登入請先申請」之連結・依<br>步驟完成申請並完成「電子信箱認證」。                                                                                                    |
| "國語##848/08/48#" 市話授打:0800-030-598 愛北業務組:(02)2523-2388 中區業務組:(04)2258-3988 或 1128-678(不須加區城碼) 手機請改撥:(02)4128-678 市風業務組:(03)433-9111 高屏業務組:(07)231-5151 南風業務組:(08)224-5678 東區業務組:(03)33-2111 最佳瀏覽環境:當募解析度 1024x768 摄私编政策   資訊安全政策   餐作線整曲 | Click the link "First time User, Please<br>Sign In" follow the steps to complete<br>the application, and complete the Email<br>Verification • |

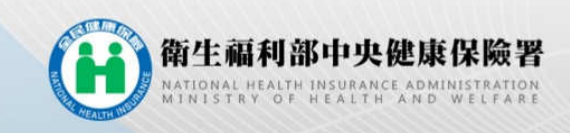

#### 健保卡網路服務註冊

| 註冊密碼                                                                                                | 服務項目                                                               | 条統設定須知                                                             |
|----------------------------------------------------------------------------------------------------|--------------------------------------------------------------------|--------------------------------------------------------------------|
| ◆登入                                                                                                 | 1. 行動裝置認證                                                          | 1. 電腦環境說明                                                          |
| 請插入健保卡後、輸入註冊密碼再按【登入】創                                                                               | 2. 行動裝置管理作                                                         | F業 2. 健保卡網路服務註冊使用說明                                                |
| 如需申請健保卡註冊停用,請持身分證明文件臨櫃辦                                                                             | 理 3. 基本資料異動                                                        |                                                                    |
| (本署各地聯合服務中心及連絡辦公室)                                                                                  | 4. 註冊密碼變更                                                          |                                                                    |
| 首次登入請先申請 First                                                                                      | time User,                                                         | Q<br>健康存摺<br>MYHEALTHBAK<br>MS服務作業                                 |
| Pleas                                                                                               | e apply first                                                      | X49                                                                |
| *健保諮詢服務專線*<br>市話撥打:0800-030-598<br>或4128-678(不須加區城碼)<br>手機請改撥:(02)4128-678<br>資訊技術諮詢應線:(07)231-8122 | 臺北業務組: (02)2523-2388<br>北區業務組: (03)433-9111<br>南區業務組: (06)224-5678 | 中區業務組: (04)2258-3988<br>高牌業務組: (07)231-5151<br>東區業務組: (03)833-2111 |
|                                                                                                    | 最佳瀏覽環境:螢幕解析度 1024x768 ////////////////////////////////////         | 權政策 資訊安全政策 著作權聲明                                                   |

#### 點選「首次登入請先申請」連結

## Click , Application for first time user , link

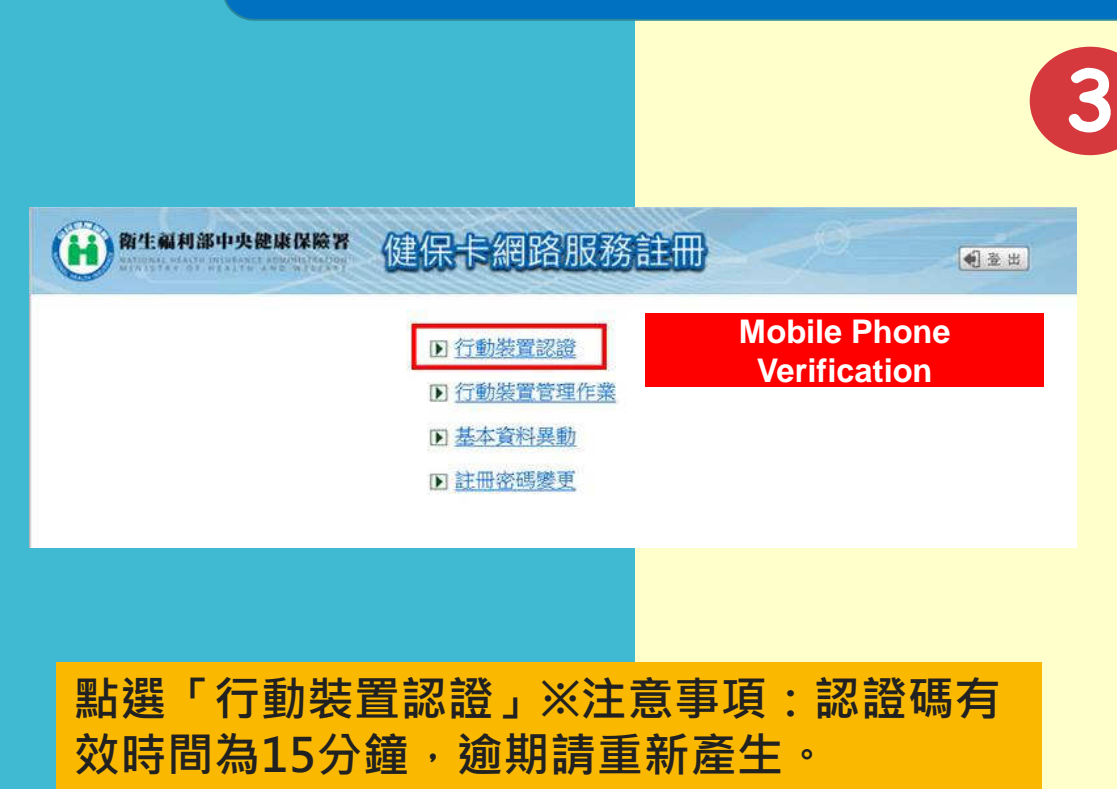

Click Mobile device Verification XNote: Verification code is valid for 15 minutes only - if over 15 minutes, please try again

以健保卡登入「健保卡網路服務註冊系 統」點選「行動裝置認證」;點選【產 生裝置認證碼】,畫面顯示QR-Code 及裝置認證碼。

Sign in using your Health Insurance Card, (Health Insurance Card Network Service Registration System) choose (mobile phone verification) choose (Generating device code) Screen display QR-Code and Device authentication Code.

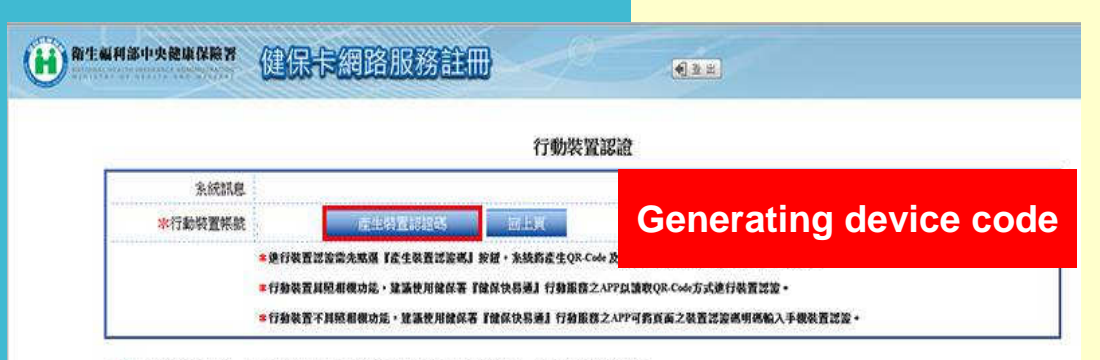

■截置認證碼有效時間至 民國106年02月13日 11:38:29 紀經過表置認證碼有效時間,該重新產生裝置認證碼

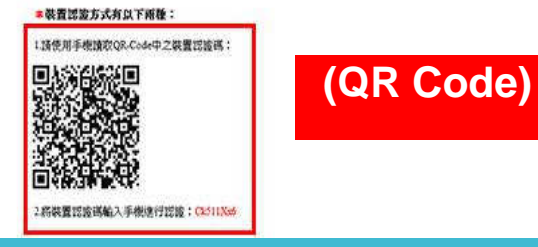

#### 點選【產生裝置認證碼】,畫面顯示 QR-Code及裝置認證碼

Choose : (Generating device code) Screen display QR-Code and Device authentication Code

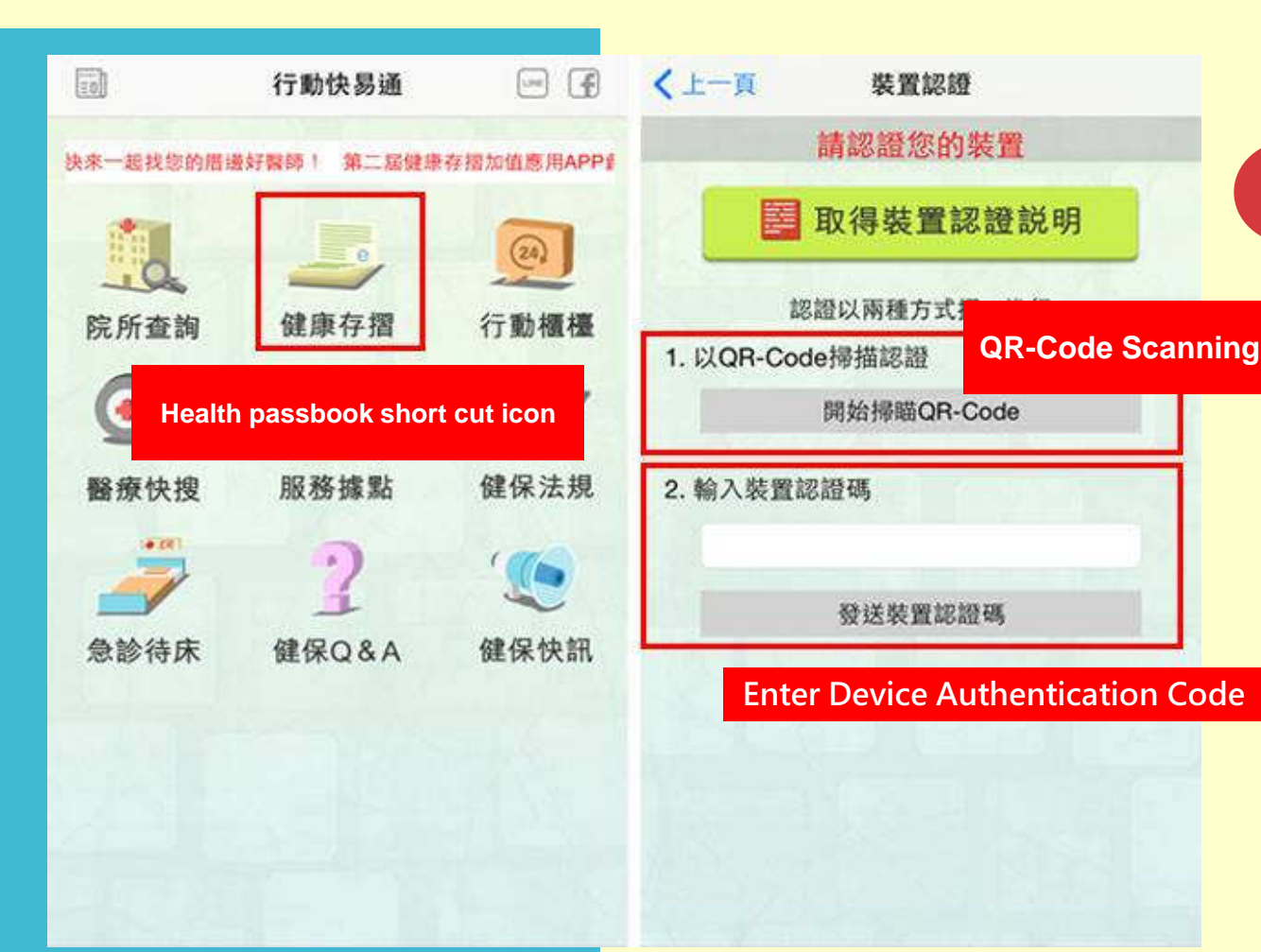

開啟健保快易通APP,點選「健康存摺」,讀取QR-Code或輸入裝置認證碼進行認證。

4

Open the Auto-pass APP, choose 健康存摺, read QR-Code or enter the device authentication code

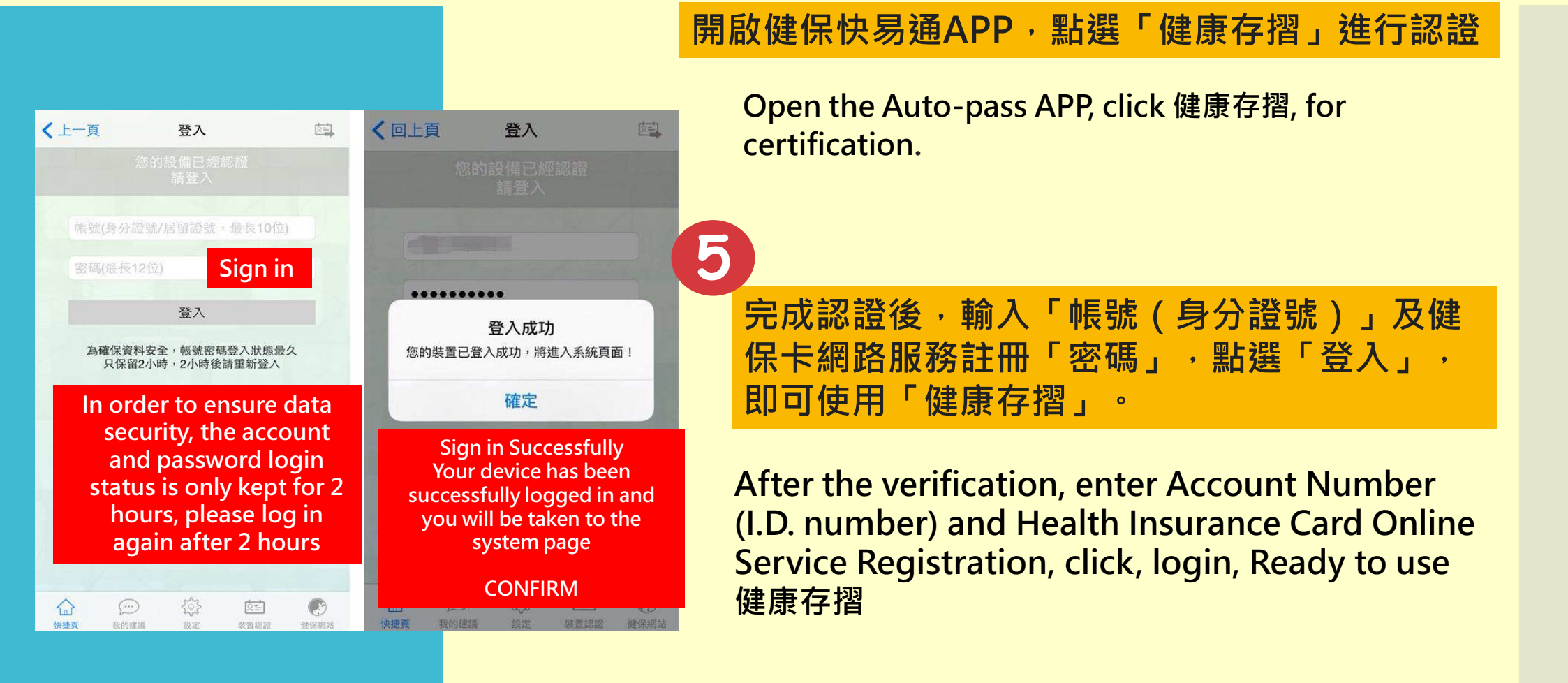